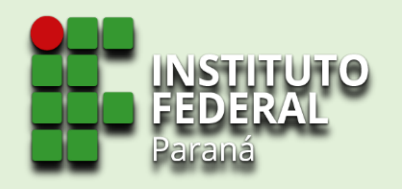

# Sistema de Gerenciamento da Assistência Estudantil SiGAE

**TUTORIAL PARA** 

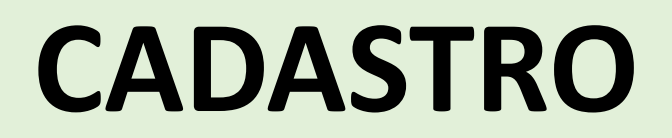

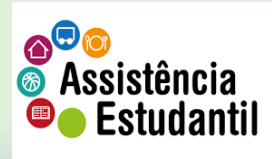

 $\leftarrow$   $\rightarrow$   $\bigcirc$   $\bigcirc$   $\bigcirc$  sigae.ifpr.edu.br

SIGAE 💁 Cadastrar-se

### 1. Na barra de endereço de seu navegador, digite: sigae.ifpr.edu.br.

f∑≡ f⊕ InPrivate 🔎

🔿 Entrar

**SIGAE** Sistema de Gerenciamento da Assistência Estudantil

Bem vindo ao sistema Sistema de gerenciamento de assistência estudantil (SiGAE)

Para se inscrever, clique em Inscrição na barra superior

Caso tenha alguma dúvida, clique no ponto de interrogação no canto superior direito

Para utilizar o sistema, somentes os navegadores Firefox ou Chrome são suportados.

2. Ao entrar na página do SiGAE, clique em 'cadastrar-se'

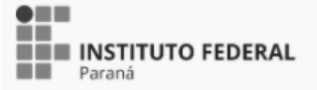

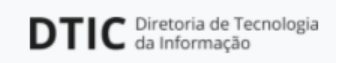

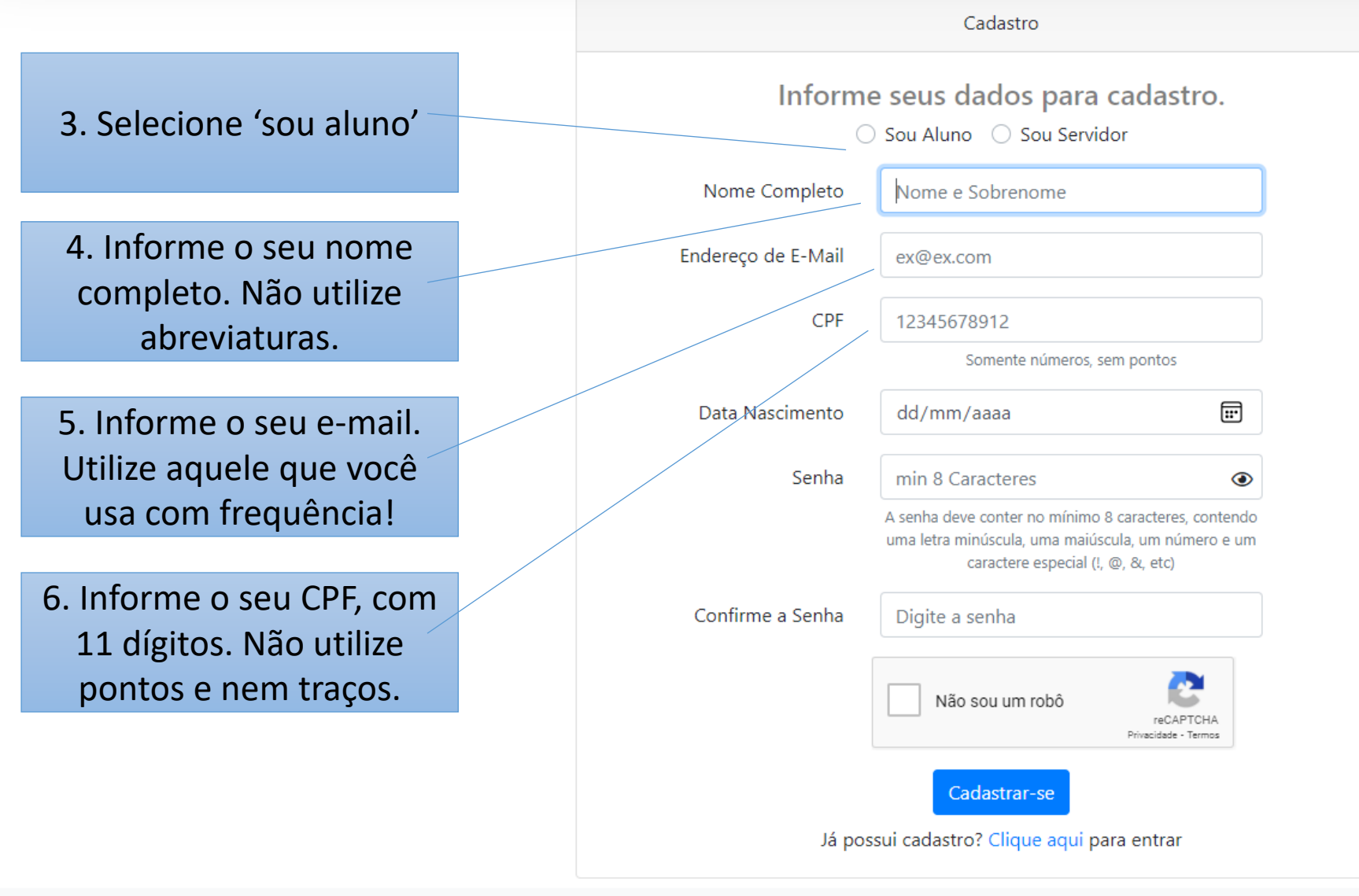

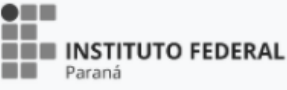

PROENS Pró-Reitoria de Ensino

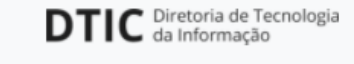

¥ v4.1.5-113-g0686868

production(sigae.homologacao.ifpr.edu.br)

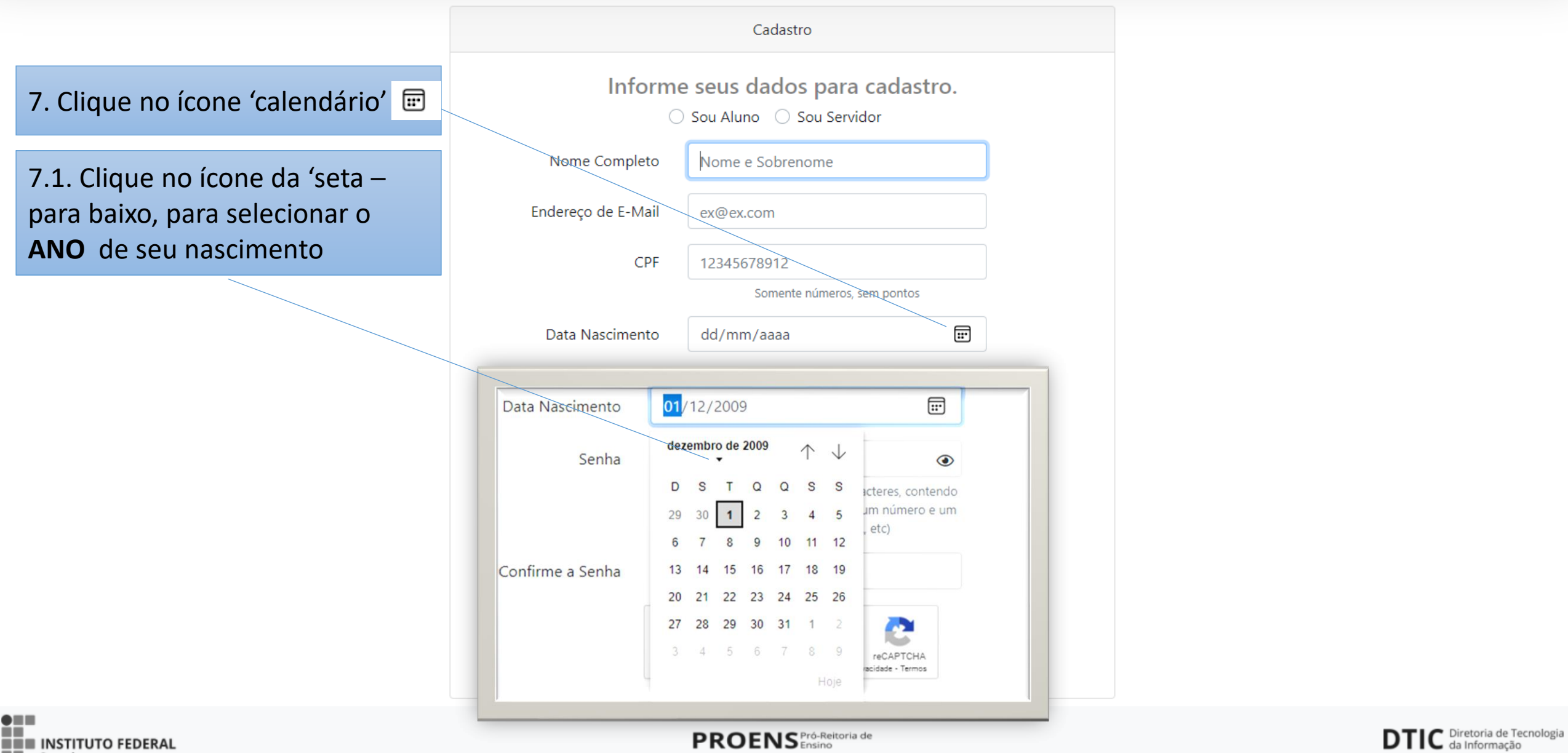

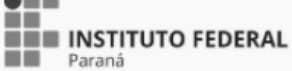

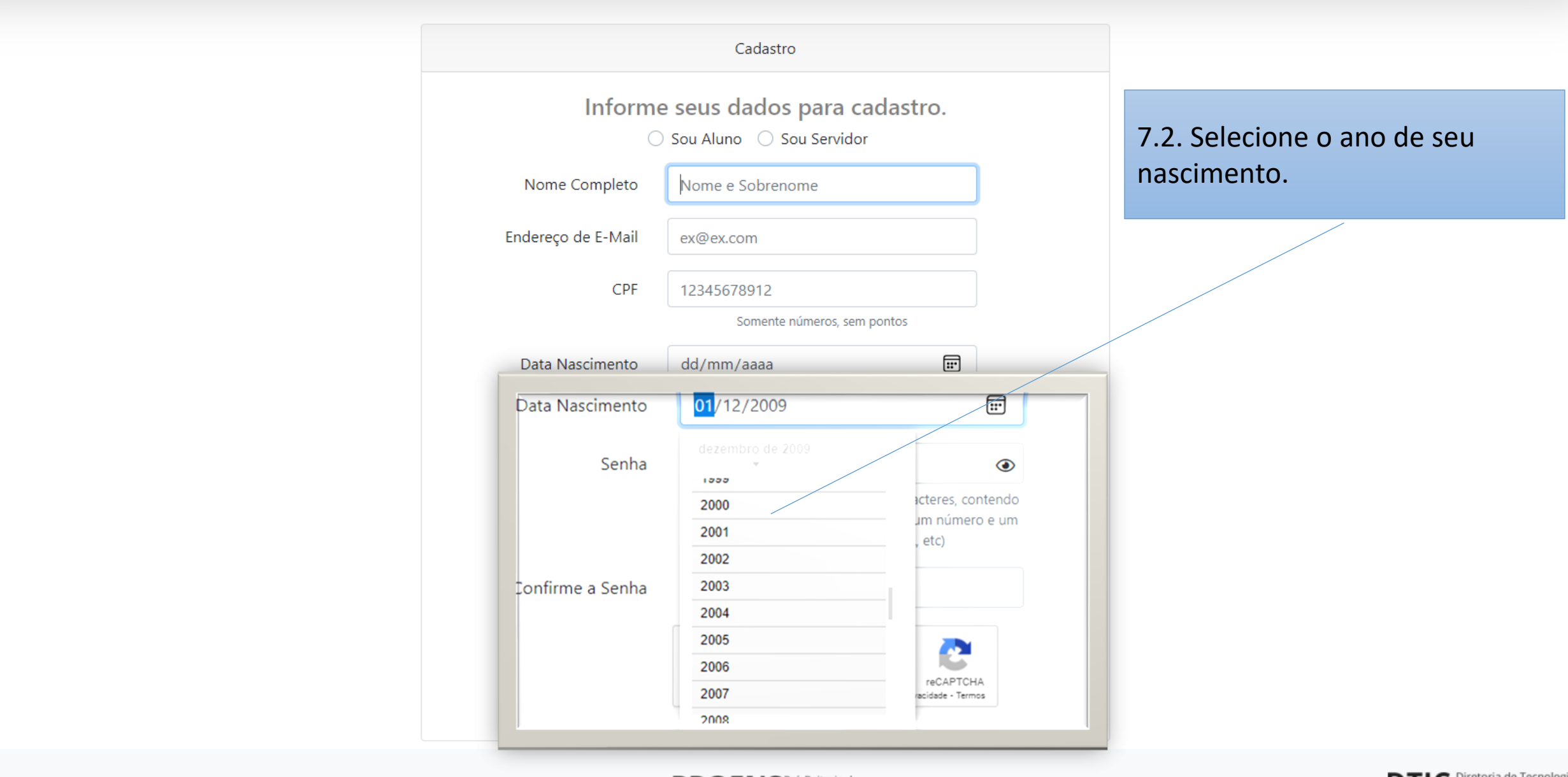

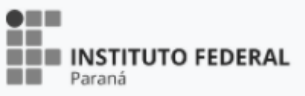

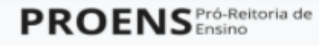

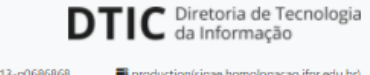

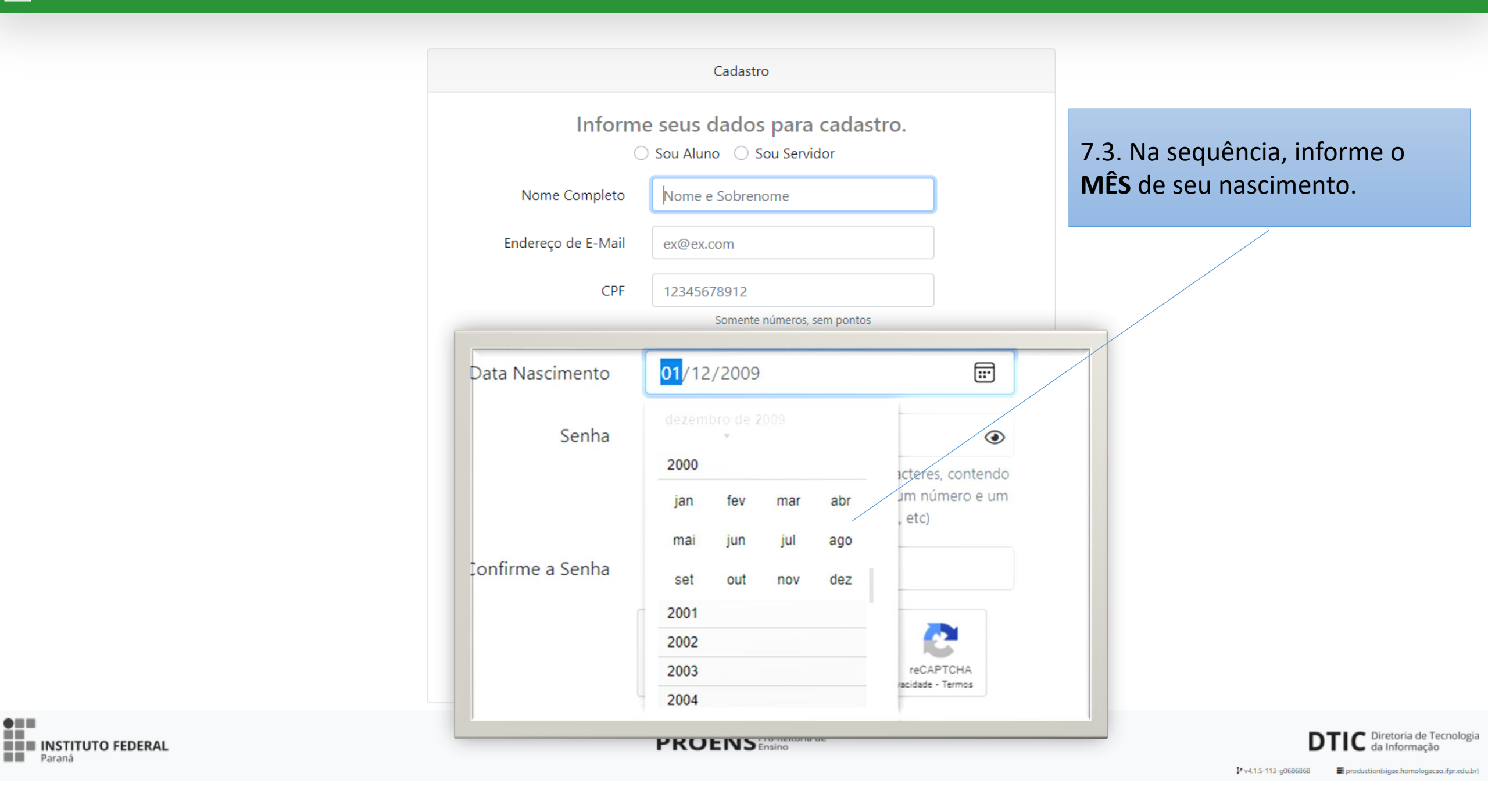

7.4. Por último, selecione a **DATA** de seu nascimento.

| Inform             | ne s    | ou Al                    | s da<br>Iuno | ado<br>O | os p<br>Sou | oara<br>i Serv | a ca<br>vidor | adastro.                                      |  |  |
|--------------------|---------|--------------------------|--------------|----------|-------------|----------------|---------------|-----------------------------------------------|--|--|
| Nome Completo      |         | Nom                      | e e S        | Sobre    | enom        | ne             |               |                                               |  |  |
| Endereço de E-Mail |         |                          | ex@ex.com    |          |             |                |               |                                               |  |  |
| CPF                |         | 12345678912              |              |          |             |                |               |                                               |  |  |
|                    |         |                          | S            | omen     | te núi      | meros          | s, sem        | pontos                                        |  |  |
| Data Nascimento    |         | <mark>01</mark> /02/2000 |              |          |             |                |               |                                               |  |  |
| Senha              | feve    | reiro                    | de 20        | • 00     |             | $\uparrow$     | $\downarrow$  | ۲                                             |  |  |
|                    | D<br>30 | <b>S</b><br>31           | T<br>1       | Q<br>2   | Q<br>3      | S<br>4         | S<br>5        | acteres, contendo<br>um número e um<br>, etc) |  |  |
| Confirme a Senha   | 6<br>13 | 7<br>14                  | 8<br>15      | 9<br>16  | 10<br>17    | 11<br>18       | 12<br>19      |                                               |  |  |
| ſ                  | 20      | 21                       | 22           | 23       | 24          | 25             | 26            |                                               |  |  |
|                    | 21      | 28                       | 29           | 1        | 2           | 3              | 4             |                                               |  |  |
|                    | 5       | 6                        | 7            | 8        | 9           | 10             | 11            | reCAPTCHA                                     |  |  |

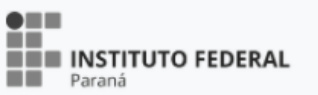

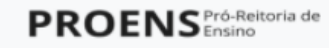

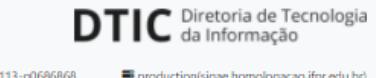

#### 7.5. Com base nas suas informações, o sistema preenche automaticamente o campo.

8. Crie uma senha para acessar ao SiGAE. Observe as orientações para criar uma senha segura.

| e<br>S | Inform<br>Nome Completo<br>Endereço de E-Mail<br>CPF | <ul> <li>Sou Aluno Sou Servidor</li> <li>Roberto Carlos Soares</li> <li>cleverson.leonor+sigae200@ifpr.edu.br</li> <li>26401373016</li> </ul>                     | para visualizar e<br>memorizar a senha.<br>Tenha cuidado, e<br>nunca compartilhe<br>essas informações. |  |  |
|--------|------------------------------------------------------|----------------------------------------------------------------------------------------------------|----------------------------------------------------------------------------------------------------|--|--|
|        | Data Nascimento<br>Senha                             | Somente números, sem pontos 01/02/2000  min 8 Caracteres                                                                                                    | 8. Repita a senha que você criou,<br>para fins de confirmá-la.                                         |  |  |
|        | Confirme a Senha                                     | A senha deve conter no mínimo 8 caracteres, contendo<br>uma letra minúscula, uma maiúscula, um número e um<br>caractere especial (!, @, &, etc)<br>Digite a senha |                                                                                                    |  |  |
|        |                                                      | Não sou um robô<br>reCAPTCHA<br>Privacidade - Termos<br>Cadastrar-se                                                                                              | 8. Marque a caixa do reCAPTCHA                                                                         |  |  |
|        | Já po                                                | ssui cadastro? Clique aqui para entrar                                                                                                    |                                                                                                    |  |  |

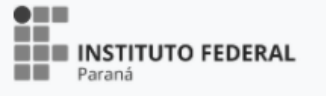

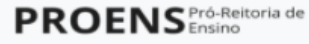

Cadastro

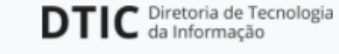

Utilize este ícone

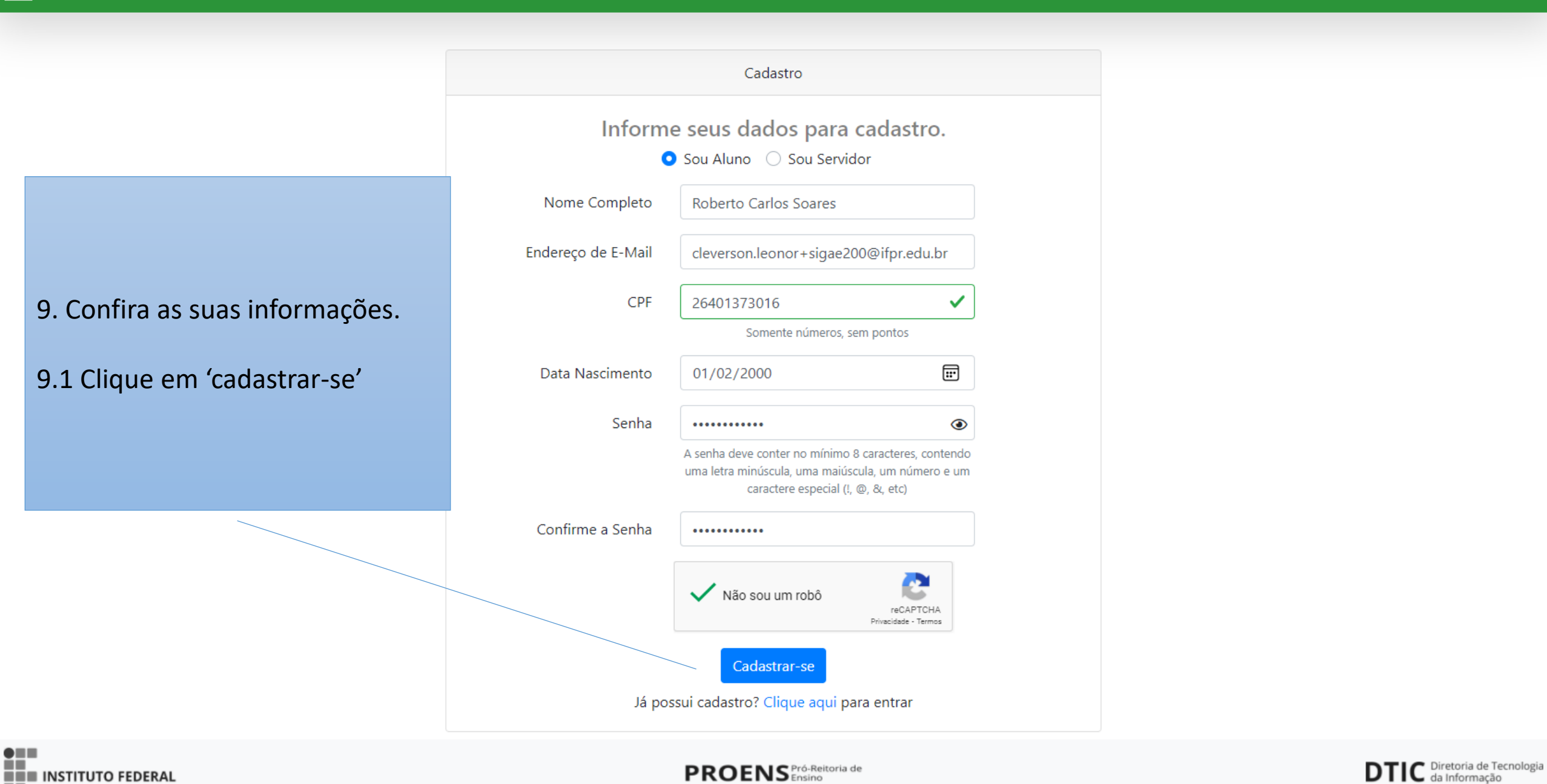

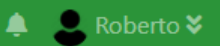

#### AVerifique seu e-mail

Antes de prosseguir, por favor verifique no seu o e-mail o link de verificação. Caso não tenha recebido esse e-mail, clique aqui para enviar novamente.

10. O sistema vai apresentar essa tela.

Abra o seu e-mail, o mesmo que você informou neste cadastro, e clique no link enviado pelo SiGAE para autenticar o seu usuário.

> Verifique se o seu nome aparece aqui

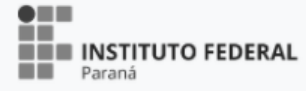

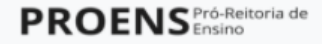

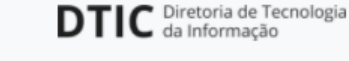

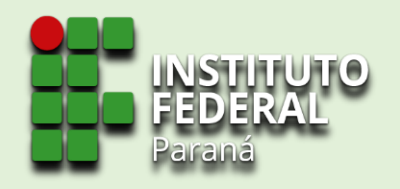

## **CADASTRO REALIZADO COM SUCESSO!**

Lembre-se: Este <u>cadastro</u> no sistema não se configura inscrição no edital. É necessário completar o preenchimento de seus dados, apresentar documentação exigida e, na última etapa, selecionar o edital para efetivar a sua inscrição.

Fique atento a caixa de entrada de seu e-mail. Para sua segurança, o SiGAE envia confirmação de cada etapa.

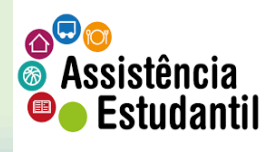

Material elaborado pela Coordenadoria de Assistência Estudantil – CAES/DAES